## ALTA COMO USUARIO DE STILUS PARA FAMILIAS

- 1. Abrir la página web del portal de educación de la Junta de Castilla y León www.educa.jcyl.es
- 2. Entrar en el "Acceso Privado"

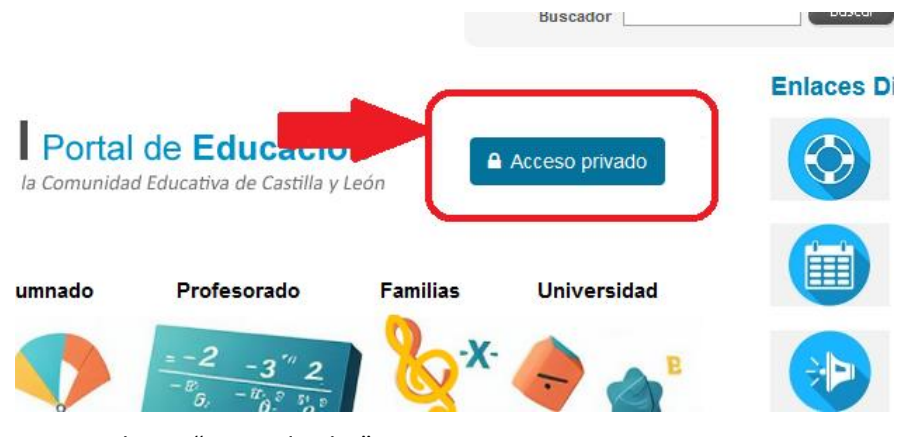

3. Hacer clic en "Darse de alta"

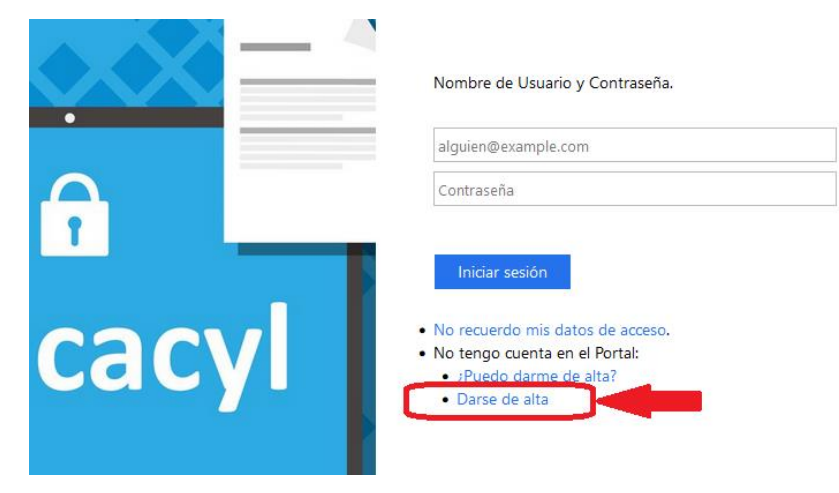

4. Escoger la opción de padre/madre de un alumno matriculado en el Centro

| educacyl Portal de Educación                                                                                                    |   |
|----------------------------------------------------------------------------------------------------|---|
| Registro en <b>educacyl</b>                                                                                                    |   |
| Identificación<br>Por favor, seleccione uno de los colectivos que se<br>muestran.                                                                                               | 3 |
| <ul> <li>Soy madre, padre o tutor legal de un alumno matriculado en un<br/>centro público. Necesito disponer de usuario para acceder a<br/>servicios o aplicaciones.</li> </ul> |   |
| <ul> <li>Soy el representante de una Empresa o Entidad Promotora que<br/>colabora con la formación profesional DUAL</li> </ul>                                                  |   |

5. Introducir el NIF o NIE y continuar el proceso. Enviará los datos al email que se ha proporcionado al hacer la matrícula.